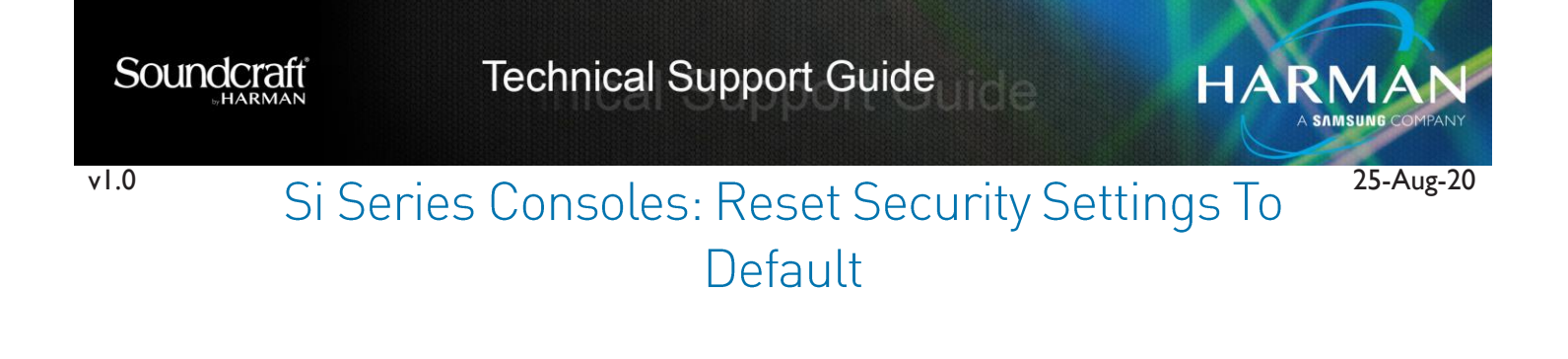

In order to reset the administrator password on a Soundcraft Si Series console and put the security settings to default, you will need to do the following:

 Put the console into boot/software loader mode, in order to do this you just need to hold down the flashing power button until the screen begins to illuminate (Screen should indicate that it is in software/boot loader mode)

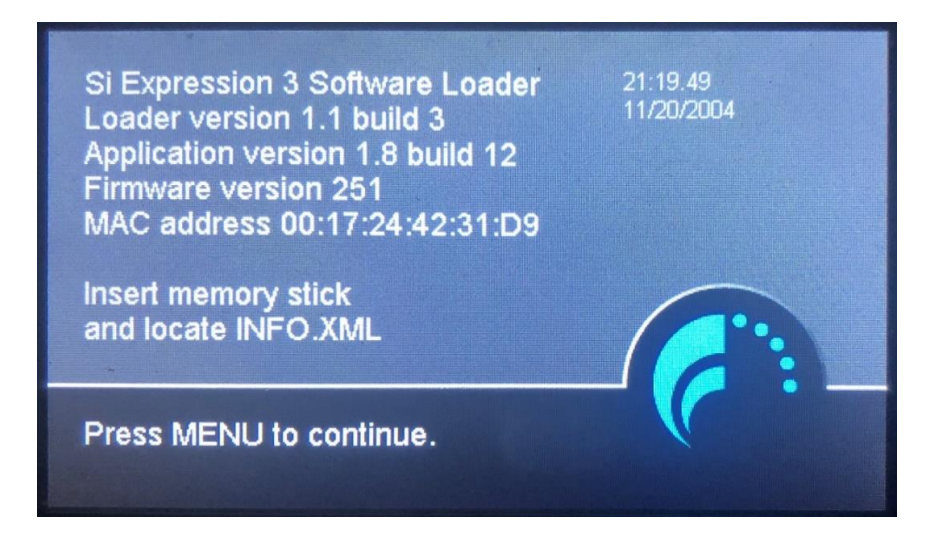

a. Si Impacts have a bootloader button on the back of the console that will need to be engaged as you power on the console

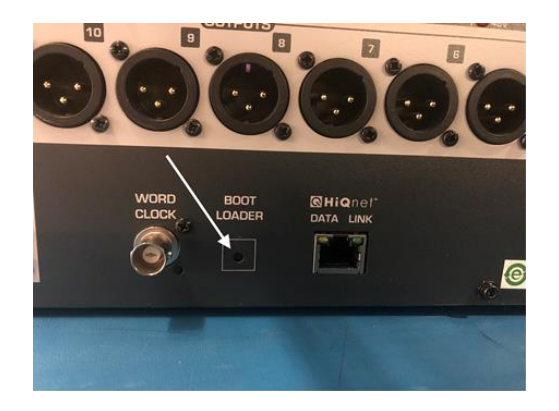

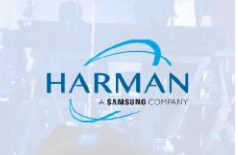

2. Select the LR button, as you are holding that button down, then select the Mono button, and finally while you're holding both the LR and Mono buttons, select the FX1 button.

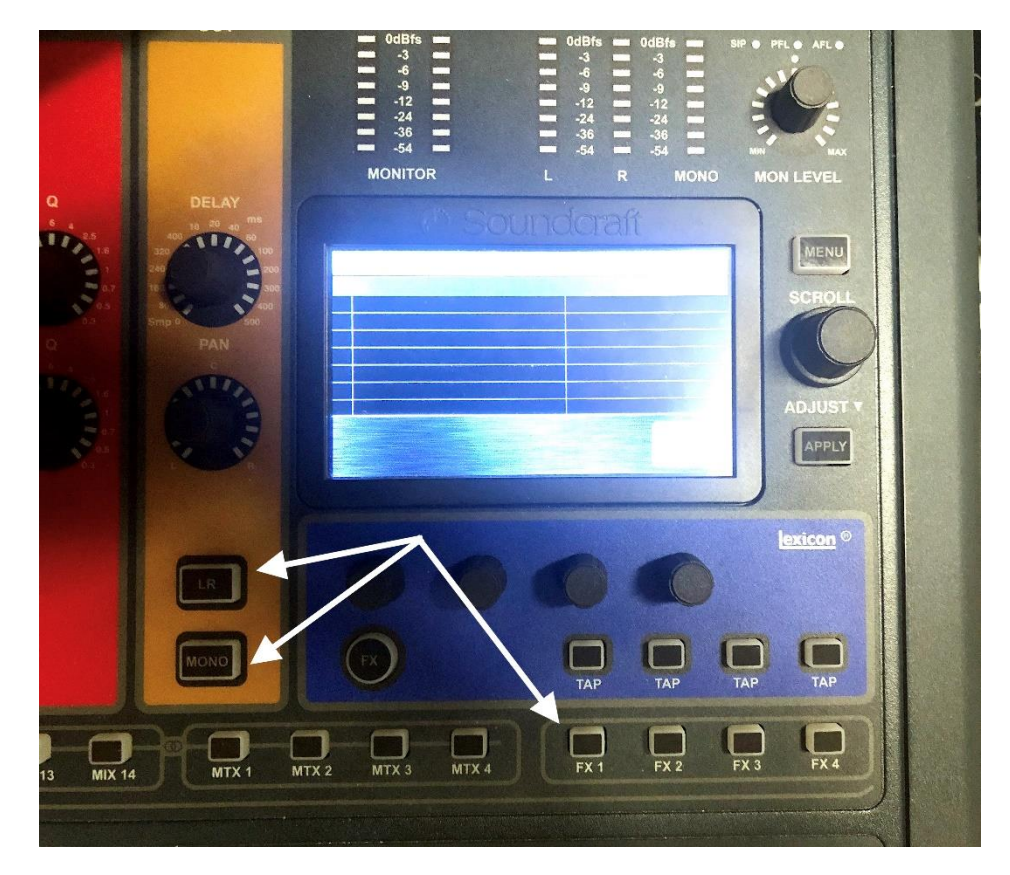

a. You should see a Software Update screen with nothing in the list (see photo)

| SOFTWARE UPDATE |  |  |      |
|-----------------|--|--|------|
| msc:            |  |  |      |
|                 |  |  |      |
|                 |  |  |      |
|                 |  |  |      |
|                 |  |  |      |
|                 |  |  |      |
|                 |  |  |      |
|                 |  |  | LOAD |
|                 |  |  |      |

3. Repeat Step 2.

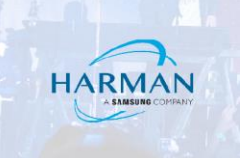

Soundcraff

STUDER

- 4. Screen should now show your SD card (MMC) with all its folders, scroll down the list of folders until you see a folder named Security.
  - ANNER L R MONO FLE MANAGER MC COPY COPY CUPY CU
- 5. Highlight the security folder and delete it. This should get rid of any administrator password settings.

6. Power down console and reboot as normal.

## About HARMAN Professional Solutions

HARMAN Professional Solutions is the world's largest professional audio, video, lighting, and control products and systems company. Our brands comprise AKG Acoustics®, AMX®, BSS Audio®, Crown International®, dbx Professional®, DigiTech®, JBL Professional®, Lexicon Pro®, Martin®, Soundcraft® and Studer®. These best-in-class products are designed, manufactured and delivered to a variety of customers in markets including tour, cinema and retail as well as corporate, government, education, large venue and hospitality. For scalable, high-impact communication and entertainment systems, HARMAN Professional Solutions is your single point of contact. www.harmanpro.com

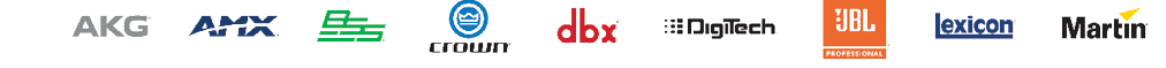